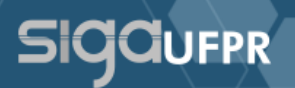

A emissão e registro do diploma na modalidade digital continuará sendo realizada pela Unidade de Diplomas, porém a coordenação do curso deverá se atentar a algumas informações importantes a serem conferidas antes da liberação da colação de grau para emissão de diplomas.

# Informações a serem conferidas e devidamente preenchidas:

- Aba Informações Gerais do cadastro do discente:
  - RG sem pontos e traço e Órgão Expedidor;
- Aba Dados Complementares do cadastro do discente:
  - País e Cidade de Nascimento;
  - Cor/Raça;
  - Origem;
  - Ano de conclusão do ensino médio e tipo de escola em que cursou o ensino médio.
- Histórico:
  - Lançamentos do ENADE.
- Documentos pessoais:
  - Enviados e aprovados.

### **Documentos Pessoais**

Os documentos pessoais deverão ser enviados pelo discente enquanto a colação de grau não possuir status "Liberada" ou pela Coordenação do discente ao acessar o cadastro, aba Documentos Pessoais, conforme mostra a figura abaixo.

 Documentos Pessoais

 Preenchimento de documentos pessoais

 Os documentos abaixo devem ser preechidos com arquivos no formato PDF. O upload desses arquivos é imprescindível para a solicitação e emissão do diploma.

 Preencha apenas a certidão de nascimento ou a certidão de casamento conforme seu estado civil. Não é necessário preencher os dois arquivos.

 CPF
 RG
 Certidão de nascimento

 Ver Arquivo
 O
 Ver Arquivo
 O

 Certidão de casamento
 Histórico do Ensino Médio
 Certificado de Conclusão do Ensino Médio

 Ver Arquivo
 O
 Ver Arquivo
 O

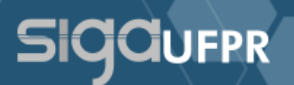

Após realizar o *upload* dos documentos pessoais, a coordenação deverá analisar e aprovar estes documentos na tela da colação de grau, aba Discentes, botão <**Documentos Pessoais**>. O sistema exibirá uma tela com todos os documentos enviados daquele discente onde será possível aprovar ou revogar a aprovação. Caso seja revogada a aprovação, um novo documento deverá ser inserido antes de ser aprovado novamente.

Enquanto não houver integração com o NC, os documentos pessoais deverão ser enviados via SIGA. Mas está previsto no futuro que haja essa integração e os documentos inseridos no registro acadêmico sejam migrados para o SIGA.

Obs.: Deve ser inserida a certidão de nascimento OU de casamento, não sendo obrigatório inserir ambas.

# ENADE

A coordenação deverá verificar a regularidade do discente quanto ao ENADE em seu histórico. Caso esteja irregular, não será possível enviar a colação de grau à COPAP. Para regularizar o discente, a coordenação deverá entrar em contato com a UNIRAI.

### Ata da colação de grau

A ata da colação de grau poderá ser enviada apenas se todas as informações do discente estiverem preenchidas e os documentos estiverem aprovados. Caso falte algum dos itens mencionados, o sistema não permitirá o envio.

### Perfil Discente Egresso

Os discentes que colarem grau a partir de 2023 terão perfil de discente egresso criado quando estiverem presentes em uma colação de grau liberada para emissão de diplomas. Estes discentes poderão acompanhar o trâmite de seus diplomas e

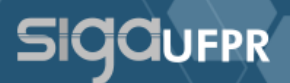

acessar os arquivos gerados quando o trâmite estiver finalizado por este perfil, sendo possível realizar o download dos arquivos gerados no processo do diploma digital.

Obs.: O trâmite poderá ser acompanhado apenas para discentes cujo diploma seja emitido de forma digital. Os discentes que ainda receberem diploma físico deverão seguir o procedimento comum de emissão e registro de diplomas físicos.

### Colação de grau com diplomas emitidos

Após a emissão de todos os diplomas de uma colação de grau, a Unidade de Diplomas passará a colação de grau para situação "**Diplomas Emitidos**", conforme mostra a figura abaixo. Deste modo, a coordenação poderá acompanhar a emissão dos diplomas e avisar os discentes envolvidos quando a situação da colação de grau for alterada.

| #41  | Conclusão 🔓 | Data agendada \downarrow 1 | тіро↓↑         | Situação \downarrow 🕇        |
|------|-------------|----------------------------|----------------|------------------------------|
| 1467 | 2022/1      | 02/01/2023                 | Com solenidade | Agendado / Enviar a Copap    |
| 1466 | 2021/2      | 07/12/2022                 | Antecipação    | Agendado / Enviar a Copap    |
| 1465 | 2022/1      | 28/12/2022                 | Sem solenidade | Agendado / Enviar a Copap    |
| 1457 | 2022/1      | 05/12/2022                 | Antecipação    | Liberada                     |
| 1456 | 2021/2      | 18/11/2022                 | Com solenidade | Liberada emissão de diplomas |
| 1453 | 2022/1      | 17/12/2022                 | Sem solenidade | Diplomas Emitidos            |